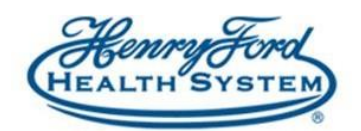

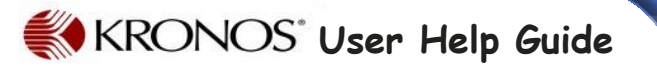

# Attestation Timestamp at the PC

**Purpose:** How to punch in and out of Kronos using Timestamp **Audience:** All employees

### Logging in to Kronos

- 1. Go to www.henryfordconnect.com (from work or home)
- 2. Click on HRConnect
- 3. Click on Sign in to Self Service or the Sign in box

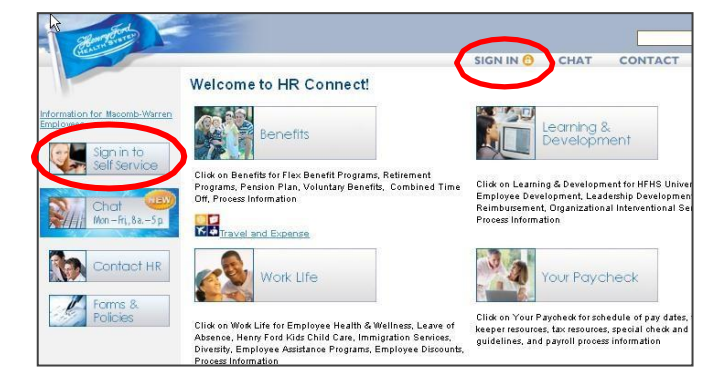

- 4. Enter your user id (employee id number) and password (unless you've already changed your password, the default password is your 4 digit birth year and the *last* 4 of your social security number, i.e.: 19831111).
- 5. Click on the Kronos icon from the Home tab

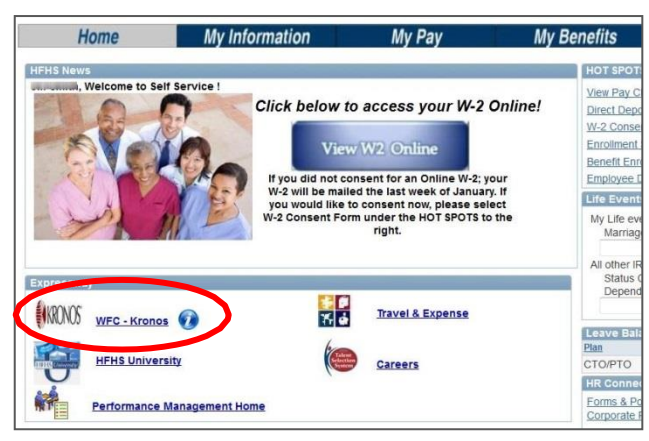

The Kronos application will open in a new window

## Clock In (using Timestamp)

- 1. Login to Kronos (see 'Logging in to Kronos for assistance)
- 2. Select 'My Timestamp" from the widgets

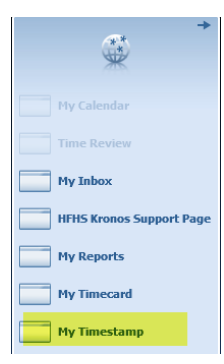

3. Click on 'Clock In' button

Screen will then confirm your punch

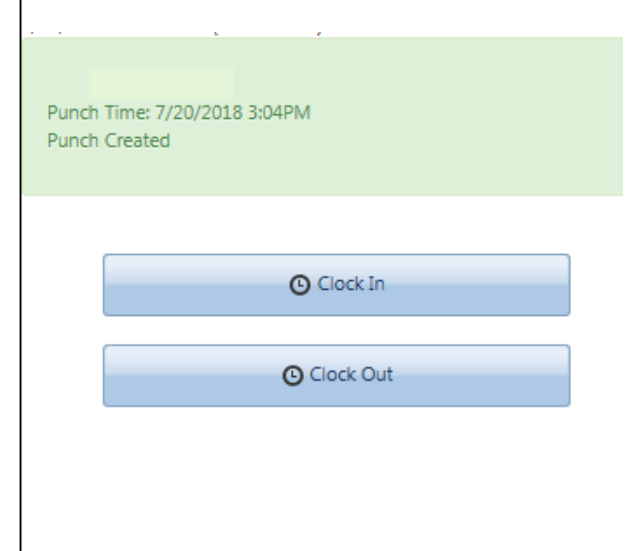

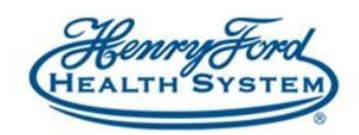

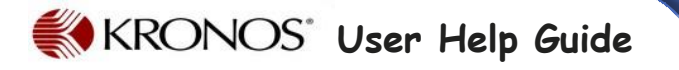

## Clock Out (using Timestamp)

- 1. Login to Kronos (see 'Logging in to Kronos for assistance)
- 2. Select 'My Timestamp from the widgets

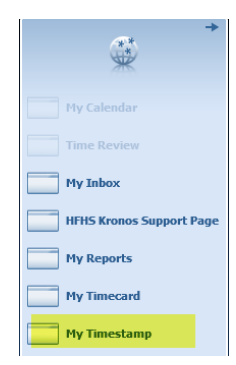

How to view my Timecard

- Login to Kronos (see 'Logging in to Kronos for assistance)
  My Information will be your default login screen
- 3. The left side of the screen will show your Calendar

Current Pay Period

- 4. The right side of the screen will show your Timecard
  - July 15 21, 2018
     Request Time Off
     Request Time Off

     Sun 7/15
     Mon 7/16
     Tue 7/17
     Wed 7/18
     Thu 7/19
     Fri 7/20
     Sst 7/2

     Sun 7/15
     Mon 7/16
     Tue 7/17
     Wed 7/18
     Thu 7/19
     Fri 7/20
     Sst 7/2

     Sun 7/15
     Mon 7/16
     Tue 7/17
     Wed 7/18
     Thu 7/19
     Fri 7/20
     Sst 7/2

     Sun 7/15
     Mon 7/16
     Tue 7/17
     Wed 7/18
     Thu 7/19
     Fri 7/20
     Sst 7/2

     Sun 7/15
     Mon 7/16
     Tue 7/17
     Wed 7/18
     Thu 7/19
     Fri 7/20
     Sst 7/2

     Sun 7/15
     Sinit
     Sale
     Sale
     Sale
     Sale
     Sale

     Sun 7/15
     Non
     Sale
     Sale
     Sale
     Sale
     Sale

     Sun 7/17
     Blank SopPM [85
     N
     Sale
     Sale
     Sale
     Sale
     Sale
     Sale
     Sale
     Sale
     Sale
     Sale
     Sale
     Sale
     Sale
     Sale
     Sale
     Sale
     Sale
     Sale
     Sale
     Sale
     Sale
     Sale</

#### Time Review 🔍

#### Days to approve: 10

| Daily Approvals Approve Reject |               |          |        |        |          |          |  |
|--------------------------------|---------------|----------|--------|--------|----------|----------|--|
| Date                           | Schedule      | Pay Code | Amount | In     | Transfer | Out      |  |
| Sun 7/08 (E)                   |               |          |        | 9:47AM |          | 12:52PM  |  |
| Mon 7/09 (E)                   | 8:30AM-5:00PM |          |        | 7:49AM |          | 5:29PM 🔎 |  |
| Tue 7/10 (E)                   | 8:30AM-5:00PM |          |        | 7:00AM |          | 5:20PM   |  |
| Wed 7/11 (E)                   | 8:30AM-5:00PM |          |        |        |          |          |  |
| Thu 7/12 (E)                   | 8:30AM-5:00PM |          |        |        |          |          |  |
| Fri 7/13 (M)                   | 8:30AM-5:00PM |          |        | 8:00AM |          |          |  |
| Sat 7/14                       |               |          |        |        |          |          |  |
| Sun 7/15                       |               |          |        |        |          |          |  |
| Mon 7/16 (E)                   | 8:30AM-5:00PM |          |        | 8:27AM |          | 4:59PM 🔎 |  |
| Tue 7/17                       | 8:30AM-5:00PM |          |        | 8:41AM |          | 6:14PM 🔎 |  |
| Wed 7/18                       | 8:30AM-5:00PM |          |        | 8:45AM |          | 5:27PM 🔎 |  |
| Thu 7/19                       | 8:30AM-5:00PM |          |        | 8:51AM |          | 5:34PM 🗩 |  |
| Fri 7/20                       | 8:30AM-5:00PM |          |        | 8:00AM |          |          |  |

#### 3. Click on 'Clock Out' button

4. You will be asked if you had a meal break

Screen will then confirm your punch

Punch Time: 7/20/2018 3:08PM Punch Created Meal Break Eligibility: OK You answered 'OK' to the meal eligibility question.

Clock Out